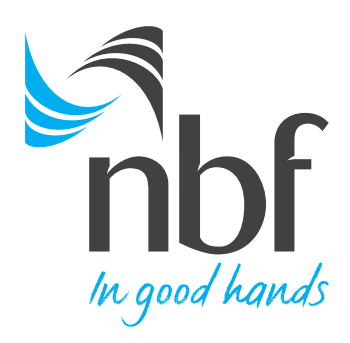

# DYNAMIC REPORTS

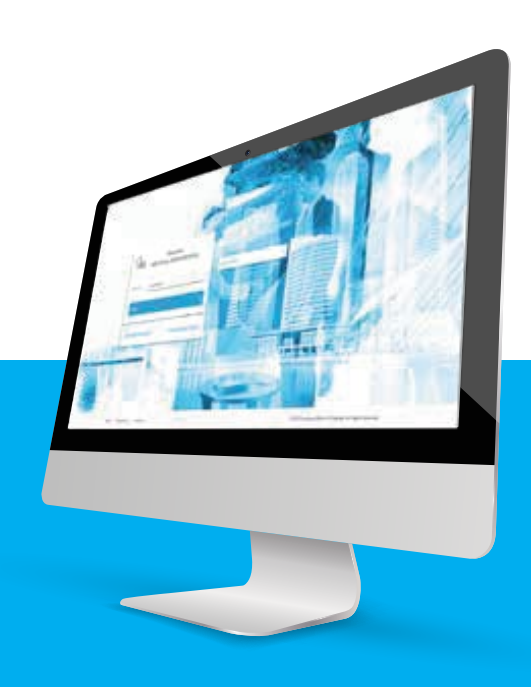

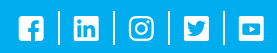

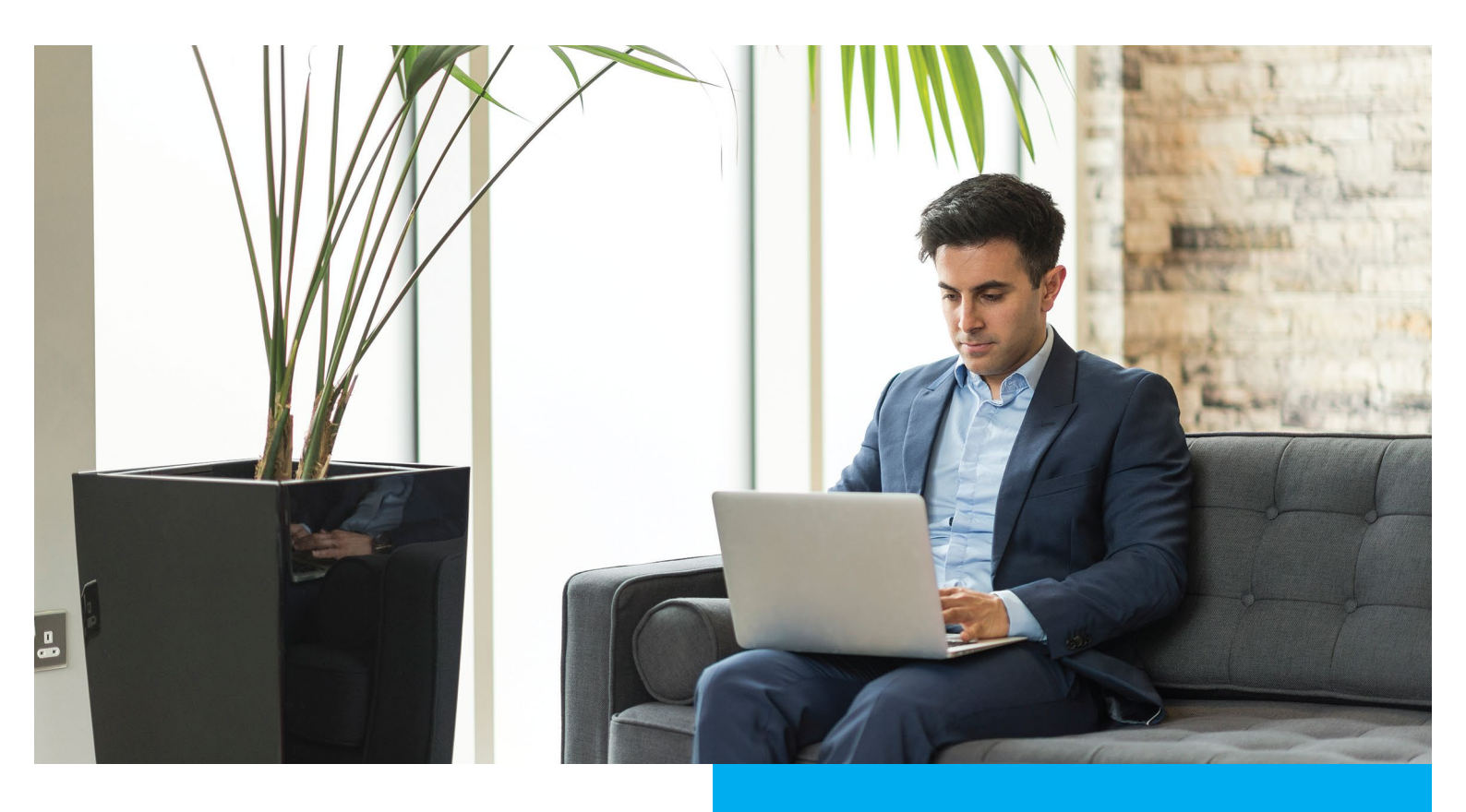

## READY-TO-USE ANALYTICS AND INSIGHTS...

These Dynamic Reports give valuable information about your business and relationship with NBF.

To view these reports, please follow the steps given here.

#### DOWNLOAD THE NBF CORPORATE ACCESS MOBILE APP

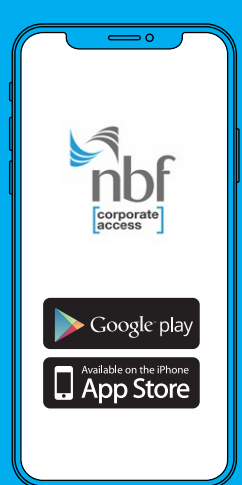

To activate credentials you have to install the NBF Corporate Access app on your mobile or tablet first. Simply search NBF Corporate Access in your app store and download it for free.

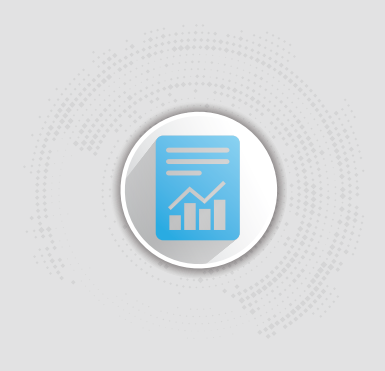

The insights in these reports save you time and help you manage your finances more efficiently. Your real-time and historical data can be conveniently accessed under clearly marked tabs.

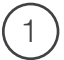

#### ) Visit www.nbf.ae

and click on Online Banking. From the dropdown menu click on Corporate Login

| 🗎 🏛 Ways to | bank 🛛 🎧 | Contact & Lo                     | cations    | Q    |
|-------------|----------|----------------------------------|------------|------|
| Business    | Islamic  | ۵                                | Online Ban | king |
| "           |          | Persona                          | I Login    |      |
| 1           |          | Corporate                        | E Login 、  |      |
| 1           |          |                                  | ine banki  | "    |
| 1           |          | ecurity guideli<br>Commitment to |            |      |
|             | TUT      | -                                | H          |      |

2 Enter Corporate ID, User ID and and click on Continue

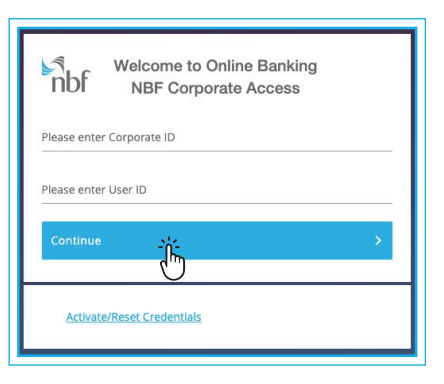

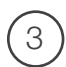

Scan the NBF Security Image Or you may Log in with NBF Security Code Or via Push Notification (4)

You will be prompted to enter your 4-digit PIN that you set during registration

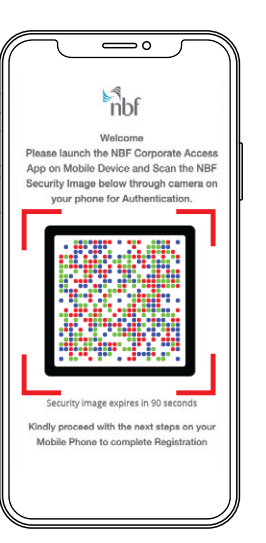

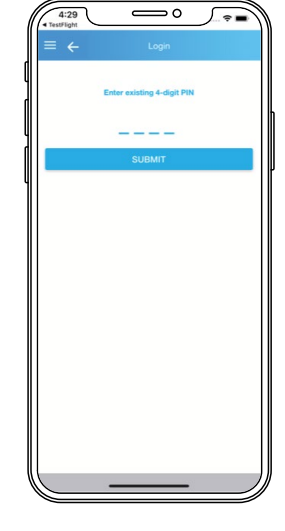

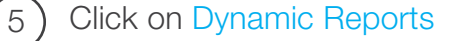

| ~          | All Descriptions | Outstanding  | Available     | ☆ Added<br>Add to Favorites                               |
|------------|------------------|--------------|---------------|-----------------------------------------------------------|
| s Overview |                  |              |               | Favorites                                                 |
|            |                  |              |               | RCMS<br>Dynamic Reports                                   |
| 0.00       | 0.00             | 0.00         | 0.00          | Value Added Services<br>VAT Taxability Portal             |
| 0.000      | 0.000            | 0.000        | 0.000         | Messages 0                                                |
| 48.229     | 0.000            | 0.000        | 1,048.229     | Other 1                                                   |
| 808.20     | 0.00             | 0.00         | -3,808.20     | Transaction Alerts Overdue Transactions Maturine          |
| 207.54     | 1,006,559.40     | 8,286,488.72 | 10,539,255.66 | Trade Approvals 9                                         |
| rative     | Margin           | Deposit      | Available     | Pending Approvals Payment Approvals 19                    |
| ary<br>~   |                  |              |               | IOTHIAR KHAN<br>Last Login 28 May 2019 05:16:34 PM<br>GST |

#### **DYNAMIC REPORTS**

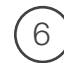

Click on 360° View

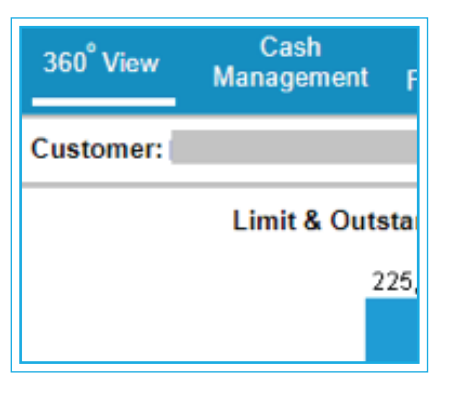

7) Choose Customer Name from menu

|     | Customer Name: | ABCDEFGH TOBACCO INTERNATIONAL     |
|-----|----------------|------------------------------------|
| _   |                | ABCDEFGH DMCC                      |
|     |                | ABCDEFGH ICECREAM LLC              |
| uct |                | ABCDEFGH JEWELLERS LLC             |
| ns) |                | ABCDEFGH TOBACCO INTERNATIONAL     |
|     |                | ABCDEFGH GROUP LIMITED             |
|     |                | ABCDEFGH JEWELLERY AND WATCHE      |
|     |                | ABCDEFGH MIDDLE EAST TRADING       |
|     |                | ABCDEFGH TAILORING AND ALTERATIONS |
| 5   |                | ABCDEFGH INTERNATIONAL             |
|     |                | ABCDEFGH POLYMERS TRADING LLC      |
| _   |                | ABCDEFGH FZCO                      |
|     |                |                                    |

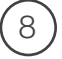

10)

#### Real-time position of Limit and Outstanding amount

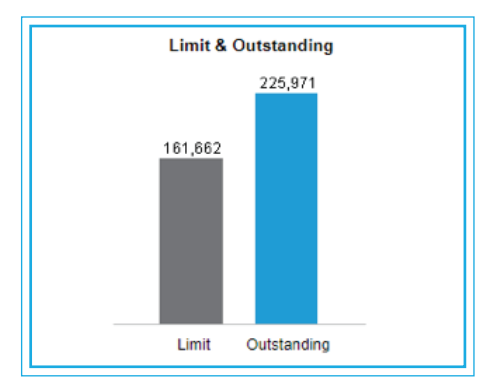

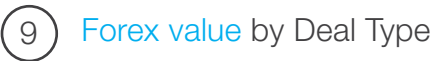

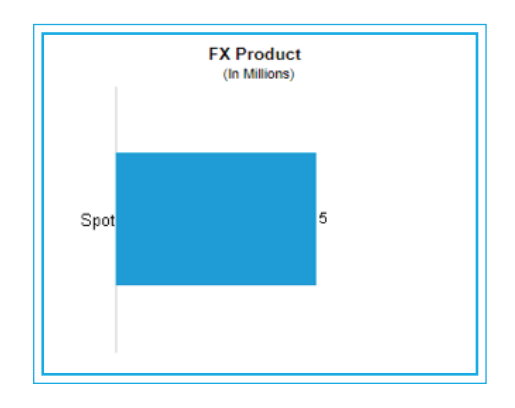

Real-time position of Current/Savings Account and Term Deposit holdings

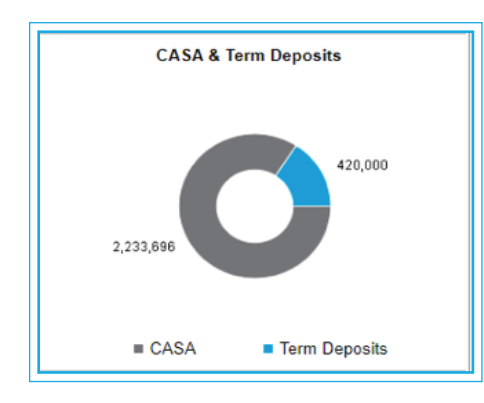

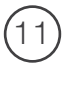

Current Overdue amount and amount due for Maturity in the next one month

| Maturities & Overdue  |         |
|-----------------------|---------|
| Due In Next One Month | 176,001 |
| Overdue Maturities    | 176,745 |

### (12)

#### Export and Import volume routed through NBF for last 3 months

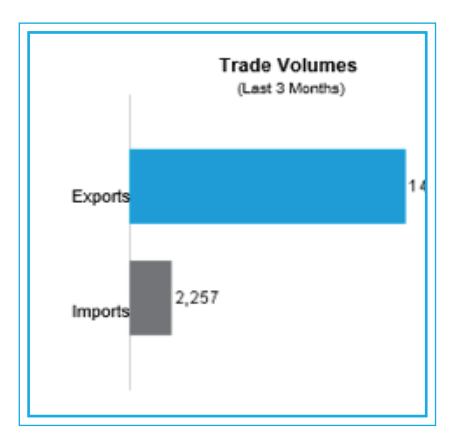

(13)

Inflows into and Outflows from the accounts for last 3 months

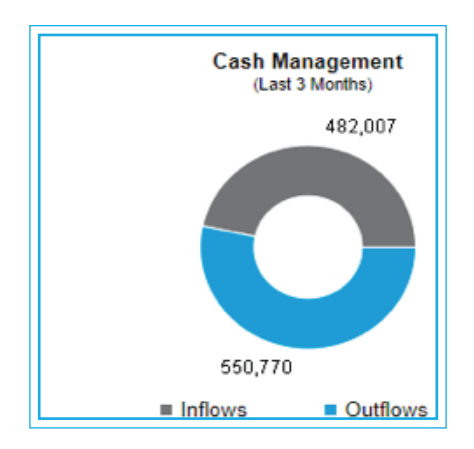

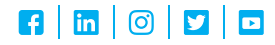

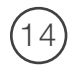

#### Click on Cash Management

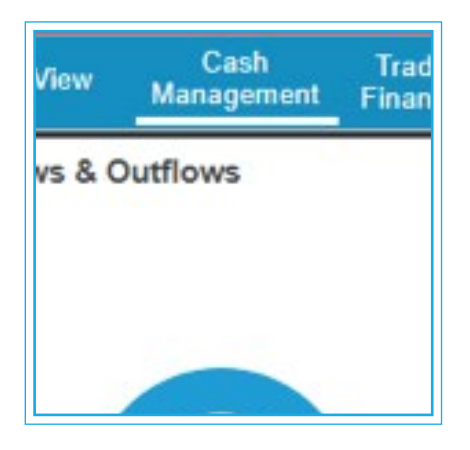

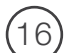

#### Choose Customer Name from menu

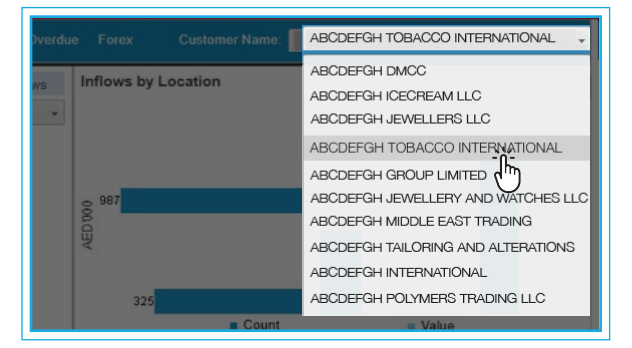

(15) Insights into Cash Management

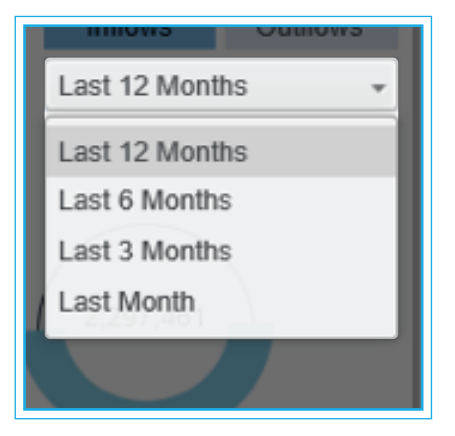

Historic trend of Inflows and Outflows and details of collection by location

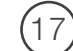

#### View Inflows and Outflows

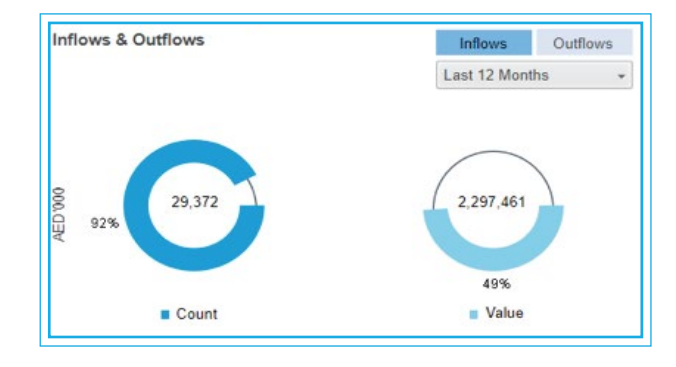

Transactions and value and distribution between Payments and Collection

18) If subscribing to Cash Pickup/Smart Cash Deposit Machines, collection by location from Inflows by Location

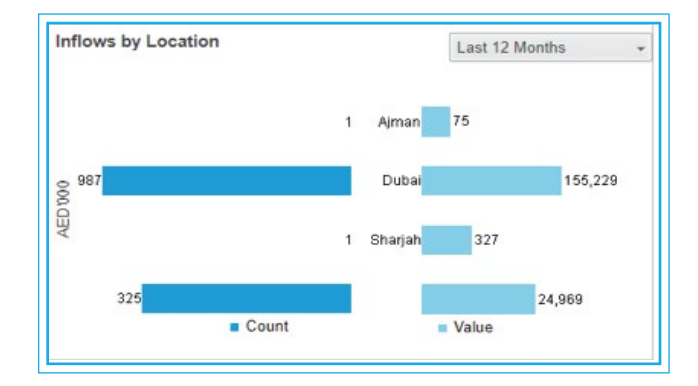

(19) Monthly Trend graph provides trend for Inflows and Outflows, in number of transactions or value

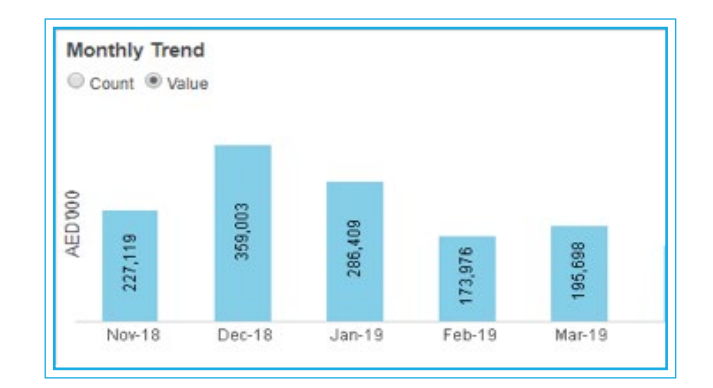

8008NBF(623) nbf.ae

#### F | 🛅 | 🞯 | 🔽 | 🗖

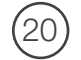

#### Click on Trade Finance

| Cash<br>Management | Trade<br>Finance | Cashflow | Maturity U |
|--------------------|------------------|----------|------------|
| nce Mix            |                  | Import   | Export     |
|                    |                  |          |            |

Insights into Trade Finance to manage your supplier payments/debtor receipts

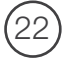

Trade Finance Mix with details of Import, Export and Guarantees in transactions and value

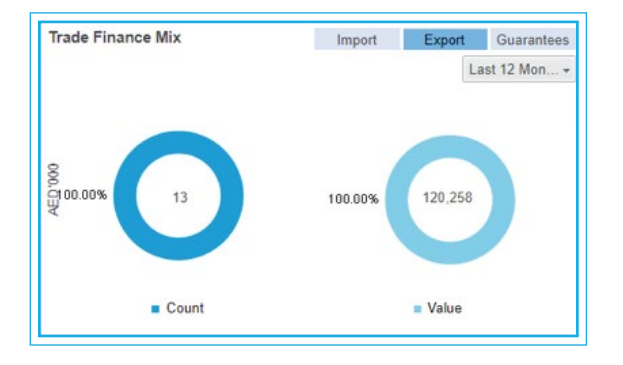

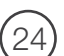

Top 5 Countries in Trade Finance with details for different periods through the dropdown menu

|   |                      | Last 12 Mon |
|---|----------------------|-------------|
| 1 | Country              | Amount      |
|   | United Arab Emirates | 222,451     |
| , | Sri Lanka            | 28,929      |
| 5 |                      |             |
| 1 |                      |             |
|   |                      |             |
|   |                      |             |
|   |                      |             |
|   |                      |             |

21) Plan and negotiate credit terms

| Country                    | Buyer/Supplier | Category<br>Group | Amount  |
|----------------------------|----------------|-------------------|---------|
| nited<br>rab<br>mirates    | (              | Export            | 125,690 |
| Inited<br>Tab<br>Emirates  |                | Export            | 82,643  |
| Inited<br>rab<br>mirates   |                | Export            | 8,558   |
| inited<br>irab<br>imirates | 1              | Export            | 2,000   |

With buyers and suppliers plus manage risks in the countries you trade in

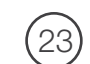

Monthly Trend - Top 5 Countries in your Trade Finance dealings. Buyers/suppliers, product categories & amount country-wise

| -             |        | Import | Export | Guarantees    |
|---------------|--------|--------|--------|---------------|
|               |        |        |        | Last 6 Months |
| Month         | Sep-19 | Oct-19 |        |               |
| Export Count  | 1      | 3      |        |               |
| Export Amount | 991    | 30.429 |        |               |

For different periods, Use dropdown menu

|     | r .      | _ <b>`</b> |
|-----|----------|------------|
| 1   | $\cap$   | E '        |
| 1   | $\angle$ | C)         |
| · \ | _        | -/         |
|     | ~        | ~          |

Top 5 Suppliers and Buyers in Trade Finance with details for different periods through the dropdown menu

| Top 5 Suppliers / Buyers | Top 5 Suppliers         | Top 5 Buyers |  |
|--------------------------|-------------------------|--------------|--|
|                          |                         | Last 12 Mon  |  |
| Supplier                 | Country                 | Amount       |  |
| AED 000                  | United Arab<br>Emirates | 125,690      |  |

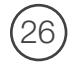

Click on Cashflow - Insights into Inflows and Outflows

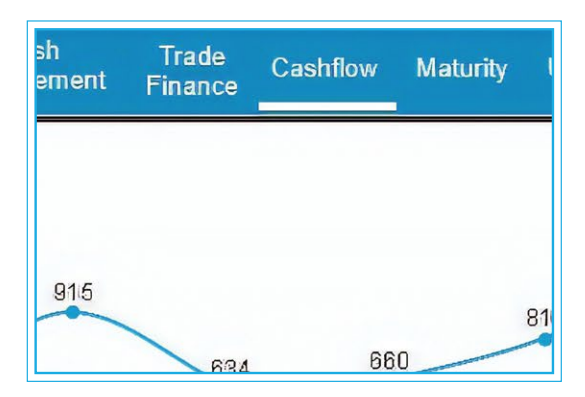

Top 5 beneficiaries of outward payments & recent 5 remitters of inward payments

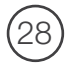

29

Monthly Trend - Inflows and Outflows, in number of transactions or value

(27)

Individual accounts or consolidated information for all accounts

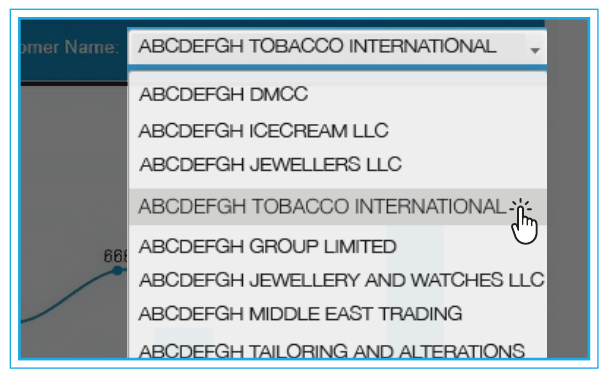

Choose Client Name from dropdown menu

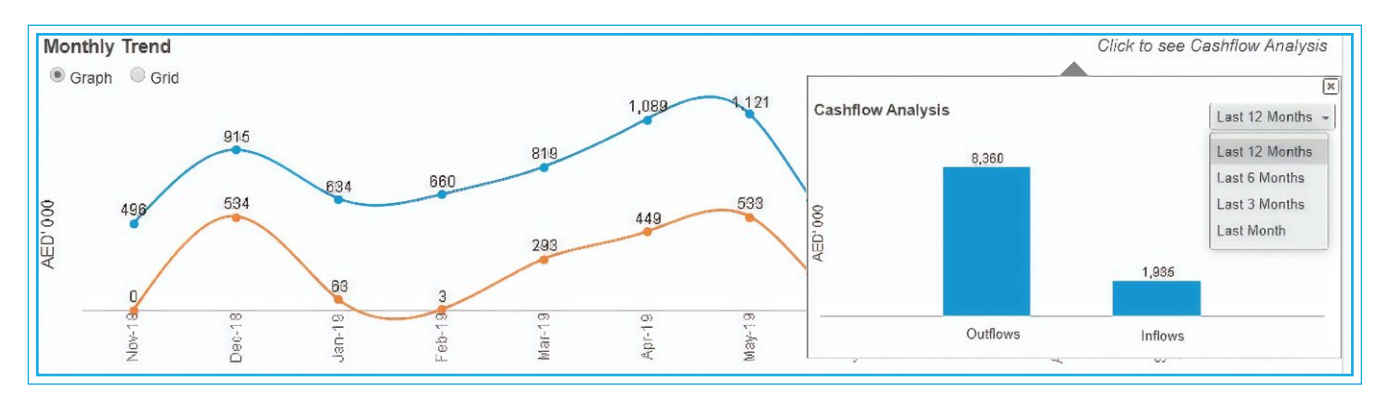

(30)

Top 5 Beneficiaries of Outward Payments, countries & amount for different periods. Click on Beneficiary for purpose, reference number and amount

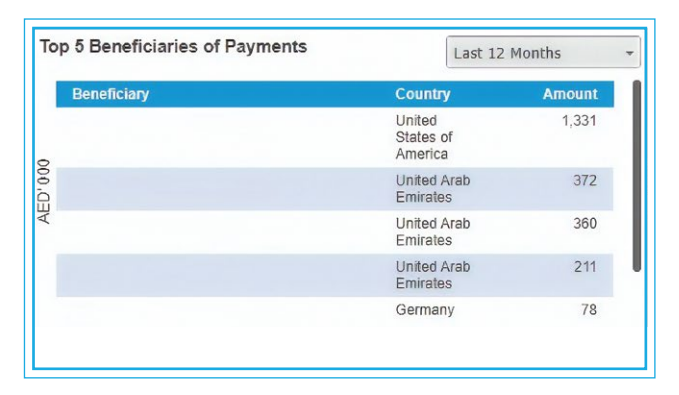

Recent 5 Remitters - provides latest inward payments and remitter details. Click on Remitter for transaction date, purpose of payment and amount

| Remitter | Country                    | Amount |
|----------|----------------------------|--------|
|          | United<br>Arab<br>Emirates | 22     |
|          | United<br>Arab<br>Emirates | 180    |
|          | United<br>Arab<br>Emirates | 1      |

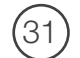

Click on Maturity

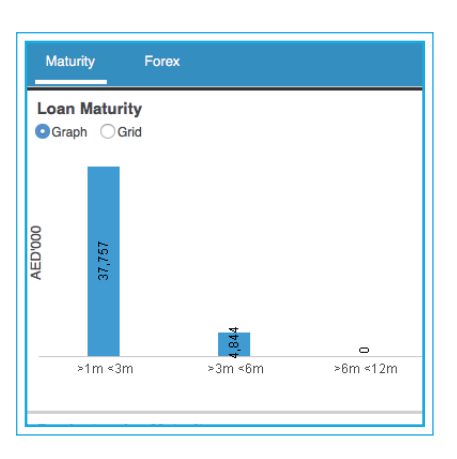

(32)

Choose Client Name from dropdown menu

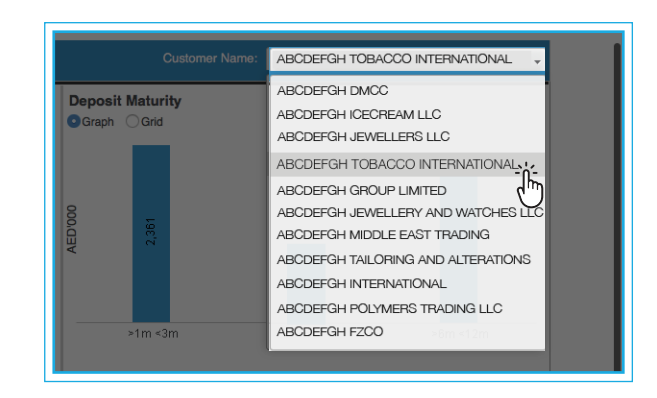

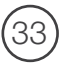

Loan Maturity - maturity profile of NBF loans per tenor

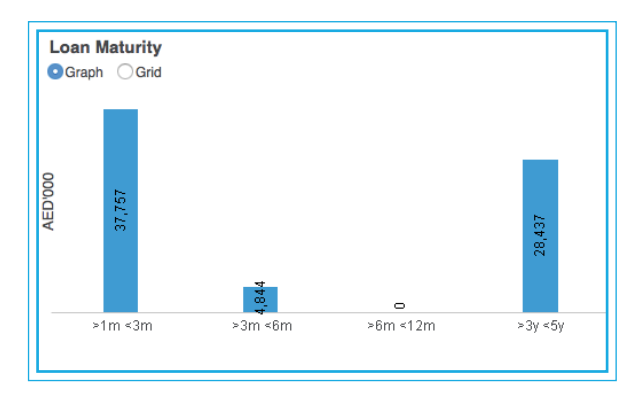

Switch between Graph and Grid view

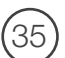

Product-wise Maturity - maturity profile of outstanding amounts (NBF loans/ facilities) per tenor

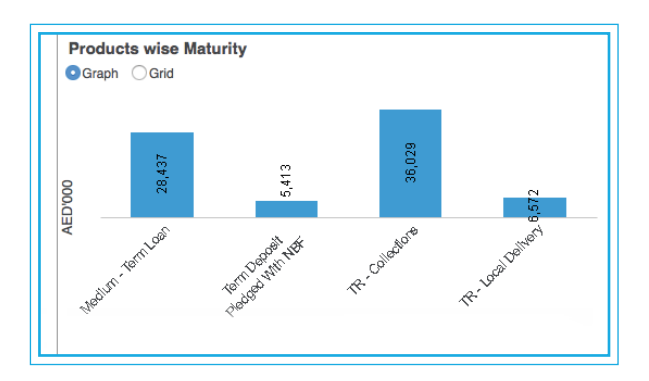

Switch between Graph and Grid view

34) De

Deposit Maturity - maturity profile of NBF deposits per tenor

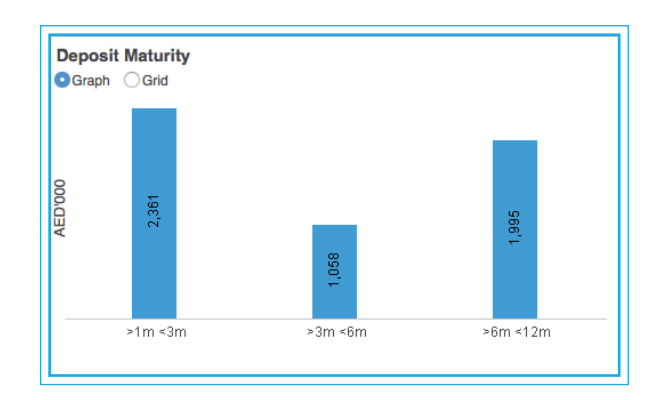

Switch between Graph and Grid view

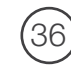

Upcoming Top 5 Maturities - details of top five outstanding transactions coming up for maturity

| U | coming Top 5 Mat | urities  |                                     | Less than 3 N | Ionths 👻 |
|---|------------------|----------|-------------------------------------|---------------|----------|
|   | Reference Number | Currency | Transaction Type                    | Maturity Date | Amount   |
|   | MG0000001        | AED      | Term Deposit<br>Pledged With<br>NBF | 5-Aug-19      | 2,361    |
|   | MG000002         | AED      | TR - Collections                    | 7-Aug-19      | 1,286    |
| 8 | MG000003         | AED      | TR - Collections                    | 9-Aug-19      | 1,943    |
| Ē | MG0000004        | AED      | TR - Collections                    | 9-Aug-19      | 1,314    |
| 4 | MG000005         | AED      | TR - Collections                    | 12-Aug-19     | 105      |

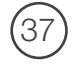

### You may Select Maturity Tenor from dropdown menu

| Up      | coming Top 5 Matu | Less than 3 Months 👻 |                                     |                                           |  |  |
|---------|-------------------|----------------------|-------------------------------------|-------------------------------------------|--|--|
|         | Reference Number  | Currency             | Transaction Type                    | Less than 3 Months                        |  |  |
| AED'000 | MG0000001         | AED                  | Term Deposit<br>Pledged With<br>NBF | Less than 6 Months<br>Less than 12 Months |  |  |
|         | MG000002          | AED                  | TR - Collections                    | Less than 5 Years                         |  |  |
|         | MG000003          | AED                  | TR - Collections                    | 3-Aug-13 1,040                            |  |  |
|         | MG0000004         | AED                  | TR - Collections                    | 9-Aug-19 1,314                            |  |  |
|         | MG0000005         | AED                  | TR - Collections                    | 12-Aug-19 105                             |  |  |

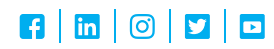

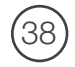

(40)

Click on Utilization

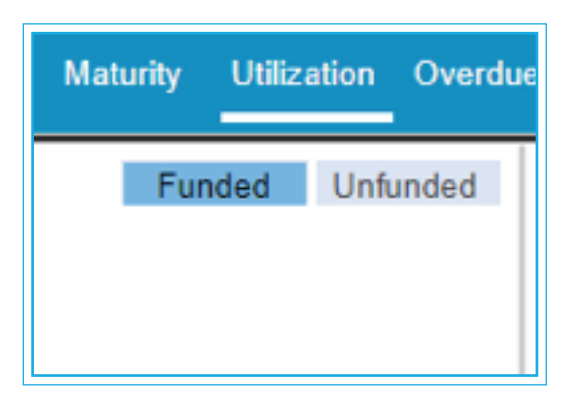

For a snapshot of limit utilization, details by product and trend

Product-wise Limit & Outstanding with amounts for different products in Graph and Grid view

| Limit &   | & Outstanding by Product |                                 |  |  |  |  |  |  |
|-----------|--------------------------|---------------------------------|--|--|--|--|--|--|
| AED'000   | 35                       | 5                               |  |  |  |  |  |  |
| Overdraft |                          |                                 |  |  |  |  |  |  |
|           | Limit                    | <ul> <li>Outstanding</li> </ul> |  |  |  |  |  |  |

(39) Rea

#### Real-time Position

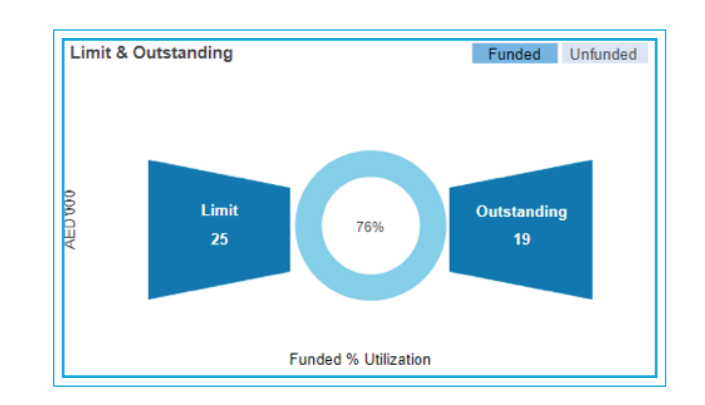

Total Limit & Outstanding with details of Funded & Non-funded limit/utilization

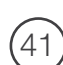

### Monthly Trend for limits and outstanding for the previous 12 months in Graph and Grid view

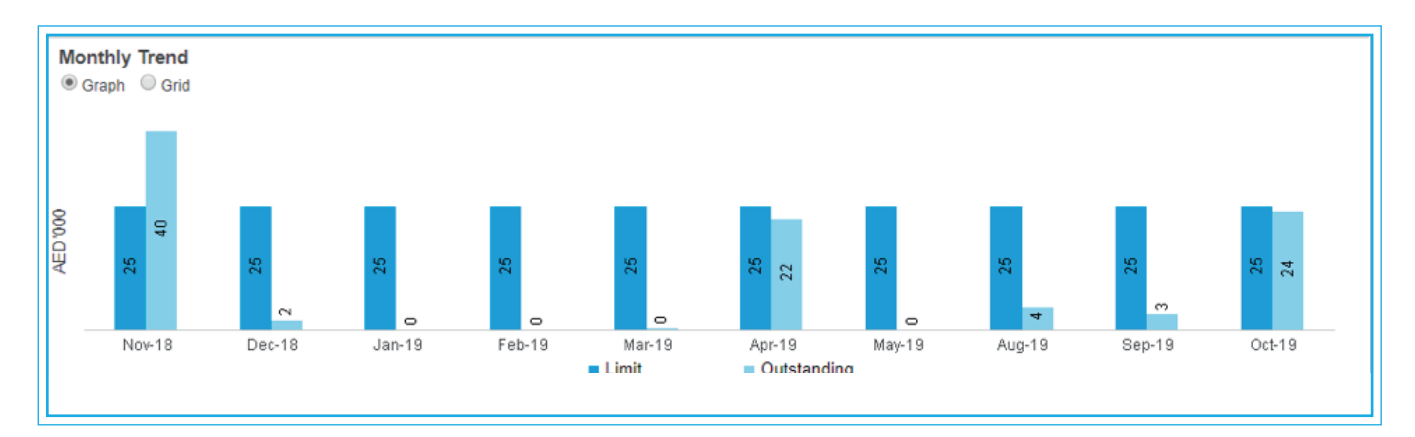

(42)

43

Click on Overdue - For a historic trend of overdue amounts and days it has been overdue, with breakdown of products and overdue over six months

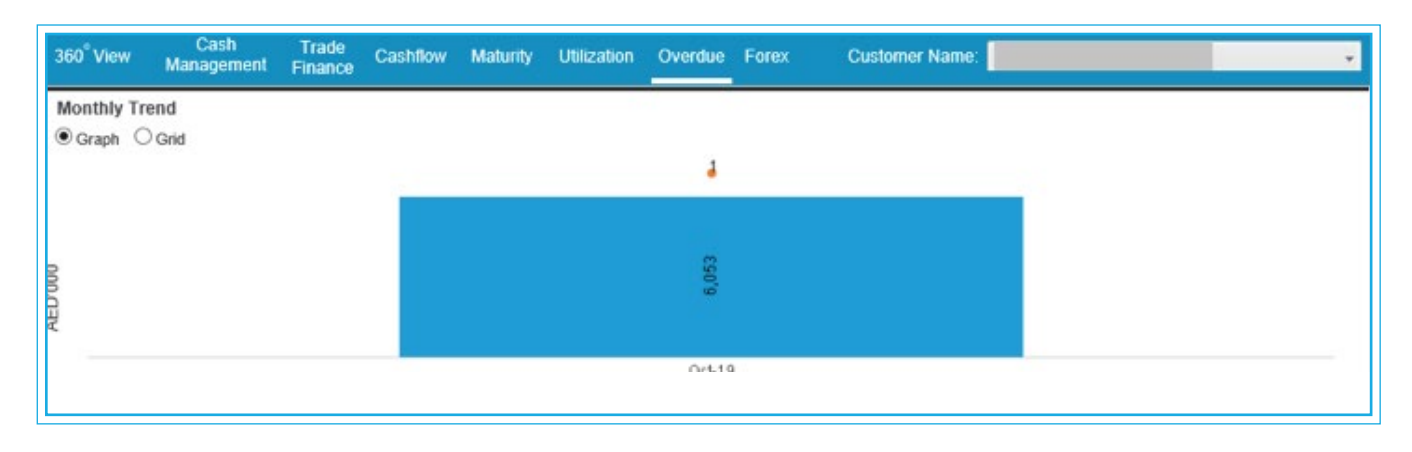

Monthly Trend of overdue amount and days the amount has been overdue during the last 12 months in Graph and Grid view

| 360 <sup>°</sup> View | Cash<br>Management | Trade<br>Finance | Cashflow | Maturity | Utilization | Overdue | Forex | Customer Name: | * |
|-----------------------|--------------------|------------------|----------|----------|-------------|---------|-------|----------------|---|
| Monthly Tr            | end                |                  |          |          | 5           |         |       |                |   |
| Graph                 | Gha                |                  |          |          |             | 4       |       |                |   |
|                       |                    |                  |          |          |             |         |       |                |   |
| 000                   |                    |                  |          |          |             | 053     |       |                |   |
| AEDU                  |                    |                  |          |          |             | ιo      |       |                |   |
| · · · · · · ·         |                    |                  |          |          |             | 0:410   |       |                |   |
|                       |                    |                  |          |          |             |         |       |                |   |

(44)

Provides a six-month trend of overdue amount by product in Graph and Grid view

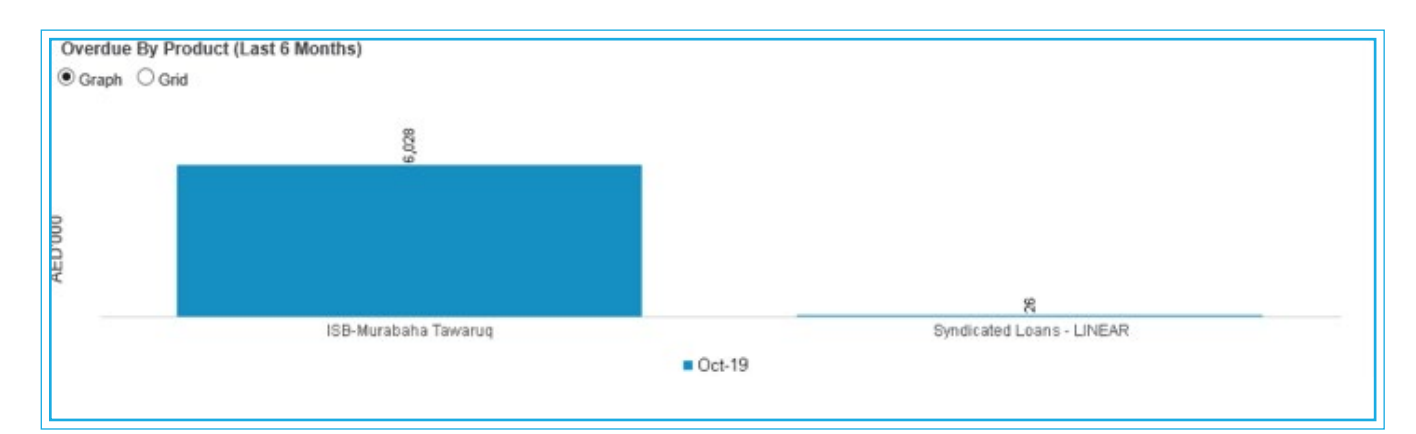

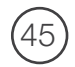

Click on Forex

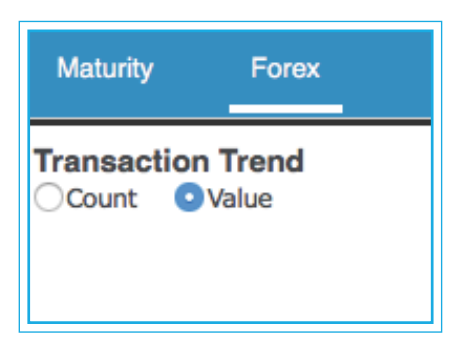

Switch between Count and Value

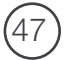

FX Deal Maturity - details of Forex deals maturing. Select currencies from menu

| FX Deal N<br>Count | <b>laturity</b><br>⊖Value | AED 🔻   |
|--------------------|---------------------------|---------|
|                    | 127                       | -       |
|                    | <1m                       | >1m <3m |

Switch between Count and Value

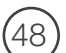

Deal Summary - a summarized view of each deal. Filter by currency, deal date and value date

| Deal Summary (Note: Please press Ctrl key to select multiple dates) |                                                                                                    |                                                                                                    |                                                                                                    |                                                                                                    | OBy Deal Date OBy Value Date OAll                                                                                                    |                                                                                                    |                                                                                                    |  |
|---------------------------------------------------------------------|----------------------------------------------------------------------------------------------------|----------------------------------------------------------------------------------------------------|----------------------------------------------------------------------------------------------------|----------------------------------------------------------------------------------------------------|----------------------------------------------------------------------------------------------------|----------------------------------------------------------------------------------------------------|----------------------------------------------------------------------------------------------------|--|
|                                                                     |                                                                                                    |                                                                                                    |                                                                                                    |                                                                                                    |                                                                                                    |                                                                                                    | Currency'00                                                                                                    |  |
| Value Date                                                          | Trade ID                                                                                              | Deal Currency<br>(Buy/Sell)                                                                                                    | Rate                                                                                                    | Currency<br>Bought                                                                                                    | Amount<br>Bought                                                                                                    | Currency<br>Sold                                                                                                    | Amount Sold                                                                                                    |  |
| 27-Jun-19                                                           | 000001                                                                                                | AED                                                                                                    | 0                                                                                                    | AED                                                                                                    | 1,680                                                                                                    | EUR                                                                                                    | 404                                                                                                    |  |
| 26-Jun-19                                                           | 000002                                                                                                | AED                                                                                                    | 0                                                                                                    | AED                                                                                                    | 715                                                                                                    | EUR                                                                                                    | 172                                                                                                    |  |
| 24-Jun-19                                                           | 000003                                                                                                | AED                                                                                                    | 0                                                                                                    | AED                                                                                                    | 1,701                                                                                                    | EUR                                                                                                    | 409                                                                                                    |  |
| 24-Jun-19                                                           | 000004                                                                                                | AED                                                                                                    | 0                                                                                                    | AED                                                                                                    | 323                                                                                                    | EUR                                                                                                    | 78                                                                                                    |  |
| 20-Jun-19                                                           | 000005                                                                                                | AED                                                                                                    | 0                                                                                                    | AED                                                                                                    | 861                                                                                                    | EUR                                                                                                    | 207                                                                                                    |  |
| 17-Jun-19                                                           | 000006                                                                                                | AED                                                                                                    | 0                                                                                                    | AED                                                                                                    | 1,444                                                                                                    | EUR                                                                                                    | 347                                                                                                    |  |
| 27-May-19                                                           | 000007                                                                                                | AED                                                                                                    | 0                                                                                                    | AED                                                                                                    | 1,191                                                                                                    | EUR                                                                                                    | 288                                                                                                    |  |
|                                                                     | Value Date<br>27-Jun-19<br>26-Jun-19<br>24-Jun-19<br>24-Jun-19<br>20-Jun-19<br>17-Jun-19<br>27-May-19 | Value Date         Trade ID           27-Jun-19         000001           26-Jun-19         000002           24-Jun-19         000003           24-Jun-19         000004           20-Jun-19         000005           17-Jun-19         000006           27-May-19         000007 | Value Date         Trade ID         Deal Currency<br>(Buy/Sell)           27-Jun-19         000001         AED           26-Jun-19         000002         AED           24-Jun-19         000003         AED           24-Jun-19         000004         AED           20-Jun-19         000005         AED           17-Jun-19         000006         AED           27-May-19         000007         AED | Value Date         Trade ID         Deal Currency<br>(Buy/Sell)         Rate           27-Jun-19         000001         AED         0           26-Jun-19         000002         AED         0           24-Jun-19         000003         AED         0           24-Jun-19         000003         AED         0           24-Jun-19         000004         AED         0           20-Jun-19         000006         AED         0           20-Jun-19         000006         AED         0           27-May-19         000007         AED         0 | Value Date         Trade ID         Deal Currency<br>(Buy/Sell)         Rate         Currency<br>Bought           27-Jun-19         000001         AED         0         AED           26-Jun-19         000002         AED         0         AED           24-Jun-19         000003         AED         0         AED           24-Jun-19         000003         AED         0         AED           20-Jun-19         000004         AED         0         AED           20-Jun-19         000005         AED         0         AED           20-Jun-19         000005         AED         0         AED           27-May-19         000007         AED         0         AED | Value Date         Trade ID         Deal Currency<br>(Buy/Sell)         Rate         Currency<br>Bought         Amount<br>Bought           27-Jun-19         000001         AED         0         AED         1,680           26-Jun-19         000002         AED         0         AED         715           24-Jun-19         000003         AED         0         AED         1,701           24-Jun-19         000004         AED         0         AED         323           20-Jun-19         000006         AED         0         AED         861           17-Jun-19         000008         AED         0         AED         1,444           27-May-19         000007         AED         0         AED         1,191 | Value Date         Trade ID         Deal Currency<br>(Buy/Sell)         Rate         Currency<br>Bought         Amount<br>Bought         Currency<br>Sold           27-Jun-19         000001         AED         0         AED         1,680         EUR           26-Jun-19         000002         AED         0         AED         715         EUR           24-Jun-19         000003         AED         0         AED         1,701         EUR           24-Jun-19         000004         AED         0         AED         323         EUR           20-Jun-19         000005         AED         0         AED         861         EUR           20-Jun-19         000006         AED         0         AED         861         EUR           27-Jun-19         000005         AED         0         AED         861         EUR           17-Jun-19         000006         AED         0         AED         1,444         EUR           27-May-19         000007         AED         0         AED         1,191         EUR |  |

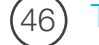

Transaction Trend - Forex transactions over time. Select currencies from menu

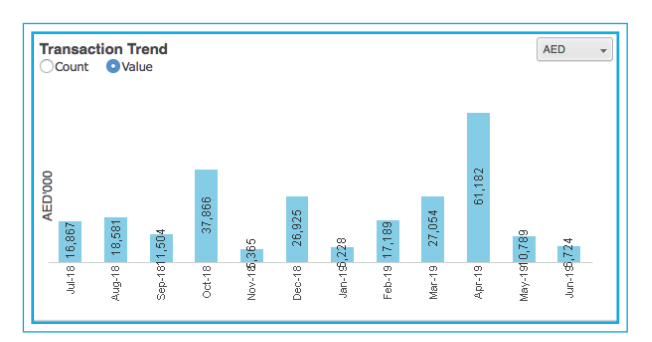

Switch between Count and Value

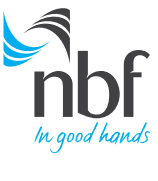

Call 8008 NBF(623) nbf.ae f │ in │ ⓒ │ ¥ │ □